## **ISTRUZIONI OPERATIVE PER L'ESPORTAZIONE DI UN FILE DOCX IN FORMATO TXT**

## Data di pubblicazione 11.09.2020

Le seguenti istruzioni illustrano i passaggi da eseguirsi in MS WORD per poter esportare il contenuto di un file docx in formato txt e poterne prelevare il testo epurato delle formattazioni.

L'operazione consentirà di copiare ed incollare, nei campi del formulario on line, le parti di testo predisposte su documenti in word.

## 1. Aprire il file word che si intende convertire in txt.

| FILE       HOME       INSERISCI       PROGETTAZIONE       LAVOUT DI PAGINA       RIFERIMENTI       LETTERE       REVISIONE       VISUALIZZA       Foxit PDF       Acc         Image: Image: Ima                                                                                                    |
|----------------------------------------------------------------------------------------------------|
| Calibri (Corp 10 A A A A A - W E + E + E + E + E + E + E + E + E + E                                                                                                    |
| Appunti       rs       Carattere       rs       Still       rs       Modifica       /         2       1       1       2       3       4       5       6       7       8       9       10       11       15       16       16       16       16       16       16       16       16       16       16       16       16       16       16       16       16       16       16       16       16       16       16       16       16       16       16       16       16       16       16       16       16       16       16       16       16       16       16       16       16       16       16       16       16       16       16       16       16       16       16       16       16       16       16       16       16       16       16       16       16       16       16       16       16       16       16       16       16       16       16       16       16       16       16       16       16       16       16       16       16       16       16       16       16       16       16       16       16       16                                                                                                    |
| Image: Image: |
| DONEC EUISMOD TURPIS IN ERAT PHARETRA EUISMOD. PROIN CONVALLIS         POSUERE NISL EGET ULTRICES.         VESTIBULUM UT EUISMOD SEM. NULLA ET MOLLIS ENIM, ID         IMPERDIET DUI. SED SIT AMET DIAM NEC DUI TINCIDUNT FEUGIAT.                                                                                                    |
| VESTIBULUM UT EUISMOD SEM. NULLA ET MOLLIS ENIM, ID<br>IMPERDIET DUI. SED SIT AMET DIAM NEC DUI TINCIDUNT FEUGIAT.                                                                                                    |
| IMPERDIET DUI. SED SIT AMET DIAM NEC DUI TINCIDUNT FEUGIAT.                                                                                                    |
|                                                                                                    |
| MORBI GRAVIDA ULLAMCORPER VULPUTATE. INTEGER QUIS ODIO ID                                                                                                    |
| ARCU BLANDIT PORTTITOR. PRAESENT PORTA FELIS IN FELIS                                                                                                    |
| SOLLICITUDIN DIGNISSIM. QUISQUE AT LECTUS FRINGILLA,                                                                                                    |
| CONDIMENTUM MASSA SED, PELLENTESQUE NIBH. FUSCE PELLENTESQUE                                                                                                    |
| SUSCIPIT VELIT, ET MAXIMUS EROS ULTRICIES A. UT PULVINAR URNA SIT                                                                                                    |
| AMET TELLUS GRAVIDA, ET VIVERRA NISL SAGITTIS. VESTIBULUM QUAM EX,                                                                                                    |
| ALIQUAM EU FERMENTUM SED, SCELERISQUE BIBENDUM ORCI. ETIAM                                                                                                    |
| CONVALUS TEMPOR AUNC EDAT TEMPUS MAURIS AT ULLAMCORDER URMA                                                                                                    |
| CUNVALLIS TEMPUK, NUNC EKAT TEMPUS MAURIS, AT ULLAMCURPER URNA                                                                                                    |
| DULUK AT NISL. DUNEC LIGULA LECTUS, GRAVIDA VITAE EGESTAS                                                                                                    |

## 2. Selezionare FILE -> Salva con nome

|              |                         | Documento2 - Word                                                                                    |                           | ? – 🗆 X              |
|--------------|-------------------------|----------------------------------------------------------------------------------------------------|---------------------------|----------------------|
| $(\epsilon)$ |                         |                                                                                                    |                           | Accedi               |
| Informazioni | Inform                  | nazioni                                                                                              |                           |                      |
| mormazioni   | ппопп                   | 10210111                                                                                             |                           |                      |
| Nuovo        |                         | Proteggi documento                                                                                   | Dropriotà -               |                      |
| Apri         |                         | Controlla i tipi di modifiche che gli utenti possono apportare al                                    | Dimensioni                | Non ancora salvato   |
| Salva        | Proteggi<br>documento • | documento.                                                                                           | Pagine                    | 2                    |
| Guiva        |                         |                                                                                                    | Parole                    | 49                   |
| Salva con    |                         |                                                                                                    | Tempo totale modifica     | 13 Minuti            |
| nome         | <b>A</b>                | Controlla documento                                                                                  | Tag                       | Aggiungere un titolo |
| Stampa       | Verifica                | Prima di pubblicare il file, tenere presente che contiene:<br>Proprietà documento e nome dell'autore | Commenti                  | Aggiungere comm      |
| Condividi    | documento *             | Contenuto che gli utenti disabili non sono in grado di leggere                                       | Date correlate            |                      |
| Fenorta      |                         |                                                                                                    | Data ultima modifica      |                      |
| Esporta      |                         | Versioni                                                                                             | Data creazione            | Oggi, 22:27          |
| Chiudi       | Gestisci                | Non esistono versioni precedenti di questo file.                                                     | Data ultima stampa        |                      |
|              | versioni *              |                                                                                                    | Persone correlate         |                      |
| Account      |                         |                                                                                                    | Autore                    |                      |
| Opzioni      |                         |                                                                                                    |                           |                      |
|              |                         |                                                                                                    | A. J                      | Aggiungi un autore   |
|              |                         |                                                                                                    | Autore ultima modifica    | Non ancora salvato   |
|              |                         |                                                                                                    | Mostra tutte le proprietà |                      |
|              |                         |                                                                                                    |                           |                      |

3. Selezionare la cartella dove salvare il file

| Salva con nome                                                                                  |                               |                                     |                         |                             | × |
|-------------------------------------------------------------------------------------------------|-------------------------------|-------------------------------------|-------------------------|-----------------------------|---|
| $\leftarrow \rightarrow \checkmark \uparrow$ Questo PC $\rightarrow$ Windows (C:) $\rightarrow$ | Utenti > Desktop > New Folder | r > Nuova cartella                  | v Ö Cere                | a in Nuova cartella         | ٩ |
| Organizza 🔻 Nuova cartella                                                                      |                               |                                     |                         |                             | ? |
| > 📌 Accesso rapido<br>> 💿 Microsoft Word                                                        | Nome                          | Ultima modifica<br>10/09/2020 22:17 | Tipo<br>Documento di Mi | Dimensione<br>58 KB         |   |
| > 🌰 OneDrive                                                                                    |                               |                                     |                         |                             |   |
| > 5 SharePoint                                                                                  |                               |                                     |                         |                             |   |
| > 💻 Questo PC                                                                                   |                               |                                     |                         |                             |   |
| > Pete                                                                                          |                               |                                     |                         |                             |   |
| Nome file: Formulario_LST_1_19_Aziendale-1.                                                     | docx                          |                                     |                         |                             | ~ |
| Salva come: Documento di Word (*.docx)                                                          |                               |                                     |                         |                             | ~ |
| Autori: Assistenza                                                                              | Tag: Aggiungi tag             | Titolo: Aggiungi titolo             | Ogg                     | etto: Specificare l'oggetto |   |
| <ul> <li>Nascondi cartelle</li> </ul>                                                           |                               |                                     | Strumenti 🔻             | Salva Annulla               |   |

4. Nella casella "Salva come" selezionare la voce indicata nell'immagine: "testo normale (\*.txt)" e premere salva.

| 😻 Salva con nome                                                                                 |                                                                                                    |                                              |                         |                                     |                        |                          |      | × |
|--------------------------------------------------------------------------------------------------|----------------------------------------------------------------------------------------------------|----------------------------------------------|-------------------------|-------------------------------------|------------------------|--------------------------|------|---|
| $\leftrightarrow$ $\rightarrow$ $\checkmark$ $\uparrow$ $\square$                                | → Questo PC → Windows (C:) →                                                                                                    | Utenti >                                     | Desktop → New Folder    | <ul> <li>Nuova cartella</li> </ul>  | ٽ ~                    | Cerca in Nuova cart      | ella | م |
| Organizza 👻 Nuc                                                                                  | ova cartella                                                                                                    |                                              |                         |                                     |                        |                          | -    | ? |
| <ul> <li>Accesso rapido</li> <li>Microsoft Word</li> <li>OneDrive</li> <li>SharePoint</li> </ul> |                                                                                                    | Nome                                         | ^<br>19_Aziendale-1.txt | Ultima modifica<br>10/09/2020 23:14 | Tipo<br>Documento di t | Dimensione<br>esto 24 KB |      |   |
| 🥣 Rete                                                                                           |                                                                                                    |                                              |                         |                                     |                        |                          |      |   |
|                                                                                                  |                                                                                                    |                                              |                         |                                     |                        |                          |      |   |
| Nome file: F<br>Salva crime: T<br>Autori: D<br>N<br>Nascondi cartelle                            | ormulario_LST_1_19_Aziendale-1.t<br>esto normale (*.txt)<br>locumento di Word (*.docx)<br>ocumento di Word 97-2003 (*.doc<br>fodello di Word (*.dotx)<br>fodello di Word (*.dotx)<br>fodello di Word 97-2003 (*.dot | xt<br>e macro (*.docm)<br>)<br>acro (*.dotm) |                         |                                     |                        |                          |      | ~ |

5. Dopo aver premuto il pulsante "Salva" verrà proposta dal sistema la seguente finestra:

| Conversione file - Segnalazioni su Avvisi_10092020 (002).txt                                          |                                                                          | ?     | ×   |  |  |
|----------------------------------------------------------------------------------------------------|--------------------------------------------------------------------------|-------|-----|--|--|
| Attenzione: salvando un file in formato testo, tutti gli oggetti, le imma<br>Codifica testo:          | gini e la formattazione del file andranno persi.                         |       |     |  |  |
| ○ <u>W</u> indows (predefinita) ○ <u>M</u> S-DOS                                                      | Unicode (Big-Endian)                                                     |       | ~   |  |  |
| Opzioni:                                                                                              | Unicode (UTF-7)                                                          |       |     |  |  |
| Inserisci interruzioni riga                                                                           | US-ASCII                                                                 |       |     |  |  |
| Termina righe co <u>n</u> : Ritorno a capo / Nuova riga 🗸 🗸 🗸                                         | Vietnamita (Windows)                                                     |       |     |  |  |
| Consenti sostituzione caratteri                                                                       | wang laiwan                                                              |       | -   |  |  |
|                                                                                                    |                                                                          |       |     |  |  |
|                                                                                                    |                                                                          |       |     |  |  |
| Anteprima:                                                                                            | er al ar                                                                 |       |     |  |  |
| Avvisi 1/19 e 3/19 - Interventi urgenti sulla base delle segnalazioni degi<br>Data: 10 settembre 2020 | li utenti                                                                |       | ^   |  |  |
| Data. 10 settemore 2020                                                                               |                                                                          |       |     |  |  |
| 1. Presentatore (ST oppure Union) - Creato un PF Territoriale in ATI, 1                               | non può creare altri                                                     |       |     |  |  |
| Esempio: Unionservices srl e ST srl su avviso 3/19                                                    |                                                                          |       |     |  |  |
|                                                                                                    |                                                                          |       |     |  |  |
|                                                                                                    |                                                                          |       |     |  |  |
| CONSIDERAZIONE                                                                                        |                                                                          |       |     |  |  |
| Evidentemente non è stato configurato l'Avviso per quanto riguarda il n                               | umero dei Piani candidabili, tipologie Territoriali e settoriali naziona | di -  |     |  |  |
| Cfr. Avviso pag. 16                                                                                   | ·····                                                                    |       |     |  |  |
|                                                                                                    |                                                                          |       |     |  |  |
| Sarà rilasciata 11/09/2020 (ore 13,00)                                                                |                                                                          |       |     |  |  |
| 2 Sezione Beneficiarie                                                                                |                                                                          |       |     |  |  |
| Snc. sas - non riconosce la PIVA (nei casi in cui la PIVA è uguale al C                               | F. come da timbro e Visura della società)                                |       |     |  |  |
|                                                                                                    |                                                                          |       |     |  |  |
| Sarà rilasciata 11/09/2020 (ore 13,00)                                                                |                                                                          |       | ~   |  |  |
|                                                                                                    | ОК                                                                       | Annul | lla |  |  |
|                                                                                                    |                                                                          |       |     |  |  |

In "codifica testo" selezionare "Altra codifica" e dalla tendina selezionare "Unicode (UTF-8)". Spuntare, inoltre, la casella "Consenti sostituzione caratteri".

6. Il file di testo, ripulito di caratteri speciali e formattazioni, sarà salvato nella cartella selezionata, è possibile aprirlo con il blocco note e selezionare il testo da incollare sulla piattaforma NSI.

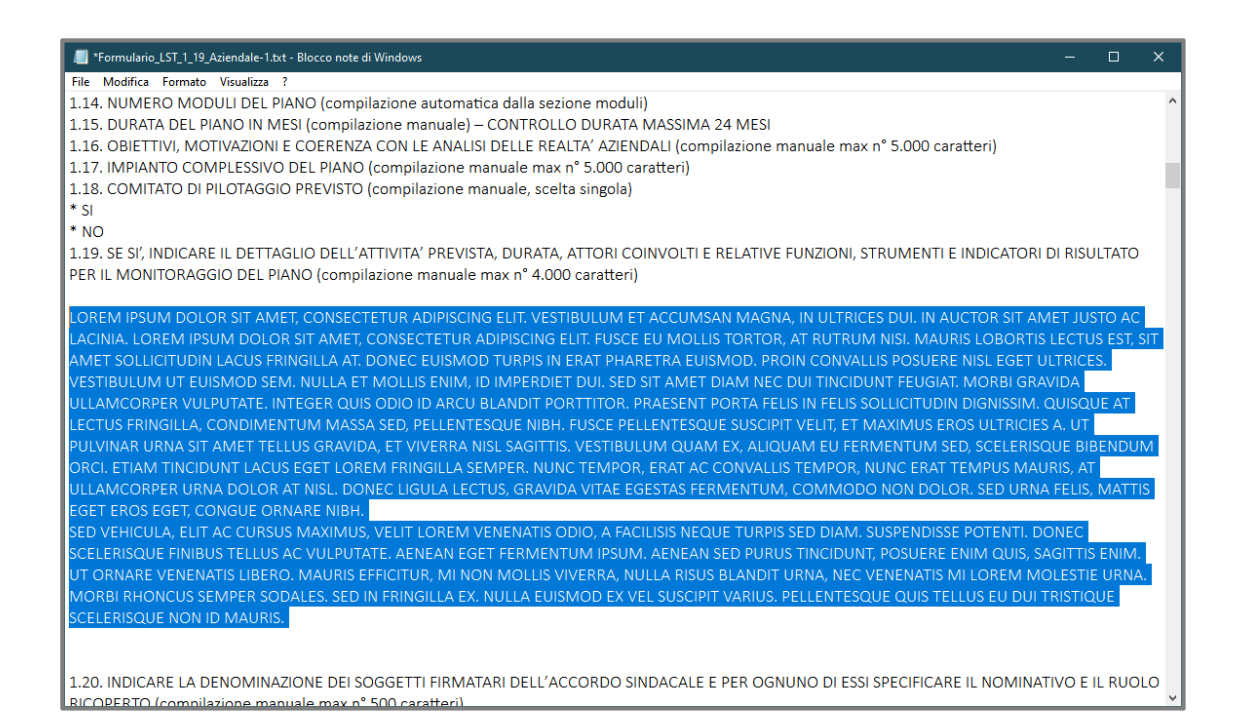